# 佛光大學香港境外碩士班 2024 春季班 報名系統操作指引

報名期間:2023.06.21~2024.01.19

一、報讀程序指引

<mark>※在線上報名前,請詳閱簡章,該簡章及相關附件下載之連結網址:</mark>

https://reurl.cc/Ye9aGo

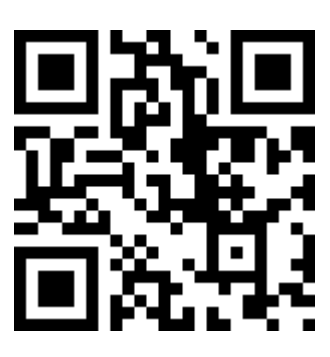

Step1.請連結線上報名系統網址:

https://reurl.cc/5rg3AV

連結後出現以下畫面-

| 海外生入學報名系統<br>FO GUANG                   |  |
|-----------------------------------------|--|
| 考生登入                                    |  |
| 電子郵件信箱<br>密碼                            |  |
| <u>忘記密碼</u><br>登 入<br>還沒有帳號 <b>?</b> 註冊 |  |

# Step2.請先註冊,請按下 註冊,其顯示畫面如下:

| 海外生入學報名系統<br>FO GUANG<br>UNIVERSITY |
|-------------------------------------|
| 考生帳號 註 冊                            |
| 電子郵件信箱 (請勿使用HOTMAIL信箱)              |
| 密碼                                  |
| 密碼再次確認                              |
| 6 <b>H6G9</b><br>産生新験證碼             |
| []請輸入上方圖片中的驗證碼                      |
| 確認                                  |

請依照指示以電子信箱註冊後,按下<mark>確認</mark>。

接著點選信箱驗證連結,即可完成註冊。

# Step3.使用已註冊之電子信箱帳號及密碼登入報名系統,登入後畫面如下:

| 海外                                                                          | 本生入學報名系統<br>FO GUANG<br>UNIVERSITY                     |
|-----------------------------------------------------------------------------|--------------------------------------------------------|
| 索引: 38<br>電子郵件信箱: cr<br>中文姓名:<br>英文姓名(同護照):<br>性別:<br>出生年月日:<br>身份別: 港<br>更 | 7<br>uise64.tw@gmail.com<br><br><br>(西元:年/月/日)<br>澳生 マ |

請依空格填入 中文姓名/英文姓名(同護照)/選擇性別/出生年月日/選擇「港澳 生」或「陸生」或「外籍生」或「台灣生」。

填選完成後,請按下 更新,即會進入報名頁面。

Step4.報名頁面如下·請選擇「112 學年度第 2 學期香港境外碩士班」·並按

下其後的 報名。

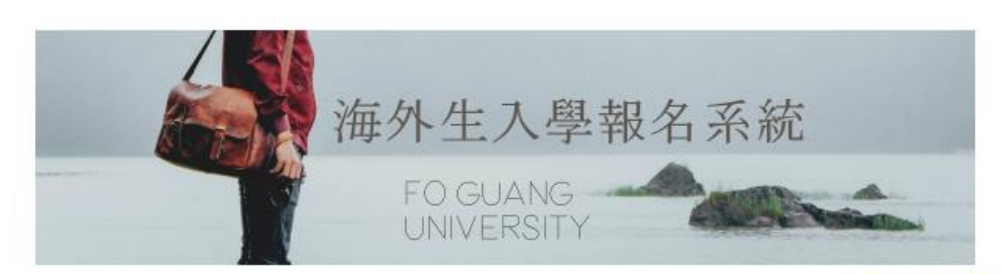

基本資料維護 登出

#### 1.開放報名的考試

| 索引 | 學年度 | 學期 | 考試名稱    | 開放報名日期   | 結束日期      |    |
|----|-----|----|---------|----------|-----------|----|
| 45 | 112 | 2  | 香港境外碩士班 | 2021/6/6 | 2022/2/21 | 報名 |

2.報名中或退件的考試資料

|         |        |      |          |      |      | 報名中或退件 | ⊧的資料 |      |          |  |
|---------|--------|------|----------|------|------|--------|------|------|----------|--|
| 學年<br>度 | 學<br>期 | 考試名稱 | 報名<br>狀態 | 退件原因 | 考生姓名 | 更新時間   | 報名序號 | 登計時間 | 聯絡<br>窗口 |  |
| 目育      | 前無資    | 料    |          |      |      |        |      |      |          |  |

#### 3. 送審中的報名資料

|       | 塞核中的資料 |      |      |      |      |      |  |  |
|-------|--------|------|------|------|------|------|--|--|
| 學年度   | 學期     | 考試名稱 | 報考序號 | 考生姓名 | 更新時間 | 送件時間 |  |  |
| 目前無資料 |        |      |      |      |      |      |  |  |

#### 4.完成報名之資料

|       |    | 1    | 報名完成的資料 |      |                   |
|-------|----|------|---------|------|-------------------|
| 學年度   | 學期 | 考試名稱 | 報考序號    | 考生姓名 | 收件 <del>時</del> 間 |
| 目前無資料 |    |      |         |      |                   |

#### 按下報名後,頁面會列出您所選的報名項目,請您按下 確定報名

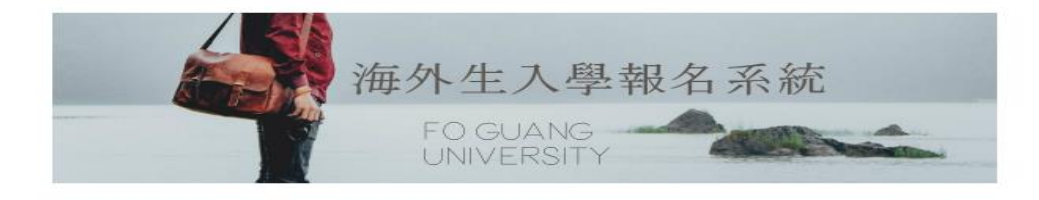

|     |    | 確定要報名的考試 |  |
|-----|----|----------|--|
| 學年度 | 學期 | 考試名稱     |  |
|     | 2  | 香港境外碩士班  |  |
| 112 |    |          |  |
|     |    | 確定報名 取 淌 |  |

# Step5.按下確定報名後,請線上填寫下列申請表:

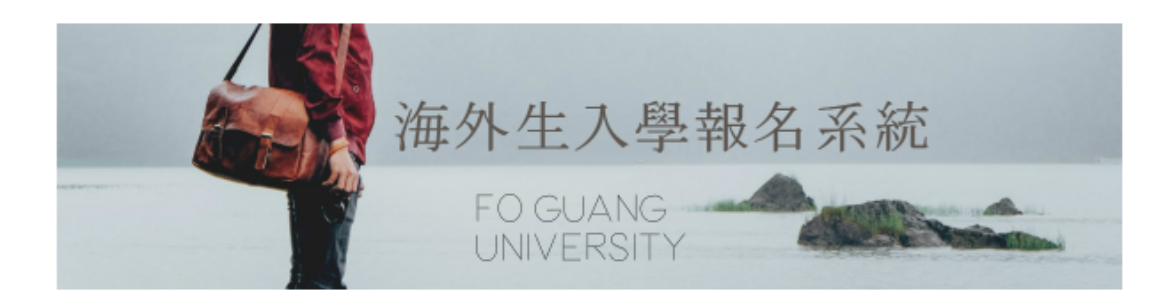

350

|         | 中文姓名          |                                                 |
|---------|---------------|-------------------------------------------------|
|         | 英文姓名          |                                                 |
|         | 性別            |                                                 |
|         | 出生年月日         |                                                 |
|         | 祖籍            | 省     縣(市)       於西元     年由       型達現居留地。     ※ |
|         |               | 國別                                              |
|         | 個人國內容對        | 出生地                                             |
|         | 10人國內貢科       | ID NO.                                          |
| 申請      |               | 護照 NO.                                          |
| 人資<br>料 | 已有中華民國國       | 中華民國身<br>分證號碼                                   |
|         | 第/居留證<br>(選填) | 中華民國護<br>照NO                                    |
|         |               | 居留證號碼                                           |
|         | 通訊地址          |                                                 |
|         | 聯絡電話          |                                                 |
|         | 聯絡手機          |                                                 |
|         |               | 最高學歷/請填畢(肄)業學校或目前就讀中學校                          |
|         | 學校名稱          |                                                 |
|         | 就讀學制          |                                                 |
|         | 就讀科系          |                                                 |
|         | 修業狀況          |                                                 |

請接下頁~

|                                                 | 父親中文姓名               |                 | 父親英文姓名                |               |
|-------------------------------------------------|----------------------|-----------------|-----------------------|---------------|
|                                                 | 父親出生年月日              |                 | 籍貫                    |               |
|                                                 | (西元年/月/日)            |                 |                       |               |
| 家長資                                             | 父親工作                 |                 | -                     |               |
| 料                                               | 母親中文姓名               |                 | 母親英文姓名                |               |
|                                                 | 母親出生年月日              |                 | 体垂                    |               |
|                                                 | (西元年/月/日)            |                 | 精貝                    | L             |
|                                                 | 母親工作                 |                 | ·                     |               |
| 在嘉聮                                             |                      |                 |                       |               |
| [ 그 포 세위                                        |                      |                 |                       |               |
| 格人/                                             | 加左幕變木応詰捕             | 宿嘉燮州原的取刍醚纹人     | ,加計讀孟洪甫政              | 「詰茵盂洪坳底的堅刍醚终」 |
| 格人/<br>緊急聯                                      | 如在臺灣本校請填             | 寫臺灣地區的緊急聯絡人     | ,如就讀香港專班              | E請填香港地區的緊急聯絡人 |
| 上                                               | 如在臺灣本校請填             | 寫臺灣地區的緊急聯絡人     | ,如就讀香港專班              | H請填香港地區的緊急聯絡人 |
| 上                                               | 如在臺灣本校請填<br>         | 寫臺灣地區的緊急聯絡人     | ,如就讀香港專班              | E請填香港地區的緊急聯絡人 |
| 上                                               | 如在臺灣本校請填<br>姓名       | 寫臺灣地區的緊急聯絡人     | ,如就讀香港專班<br> <br>  電話 | H請填香港地區的緊急聯絡人 |
| 上<br>至<br>都<br>絡<br>人/<br>緊<br>急<br>聯<br>絡<br>人 | 如在臺灣本校請填<br>姓名       | 寫臺灣地區的緊急聯絡人<br> | ,如就讀香港專班<br>電話        | H請填香港地區的緊急聯絡人 |
| 山                                               | 如在臺灣本校請填<br>姓名       | 寫臺灣地區的緊急聯絡人<br> | ,如就讀香港專班<br> <br>電話   | H請填香港地區的緊急聯絡人 |
| A<br>A<br>M<br>A<br>A<br>A<br>A<br>A            | 如在臺灣本校請填<br>姓名       | 寫臺灣地區的緊急聯絡人     | ,如就讀香港專班<br> 電話       | E請填香港地區的緊急聯絡人 |
| 上<br>新<br>絡<br>人/<br>緊<br>急<br>聯<br>絡<br>人      | 如在臺灣本校請填<br>姓名<br>地址 | 寫臺灣地區的緊急聯絡人     | ,如就讀香港專班<br> 電話       | H請填香港地區的緊急聯絡人 |

<u>確定</u>

填完後,請按<u>確定</u>。

### Step6.填完申請表後,請至少填1個志願。

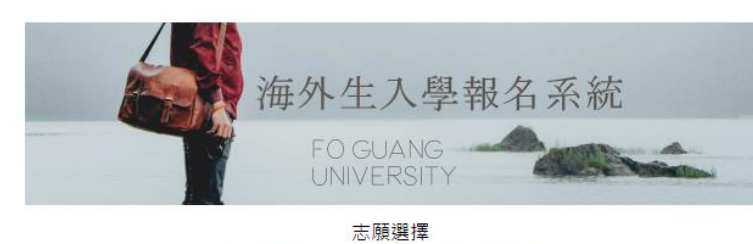

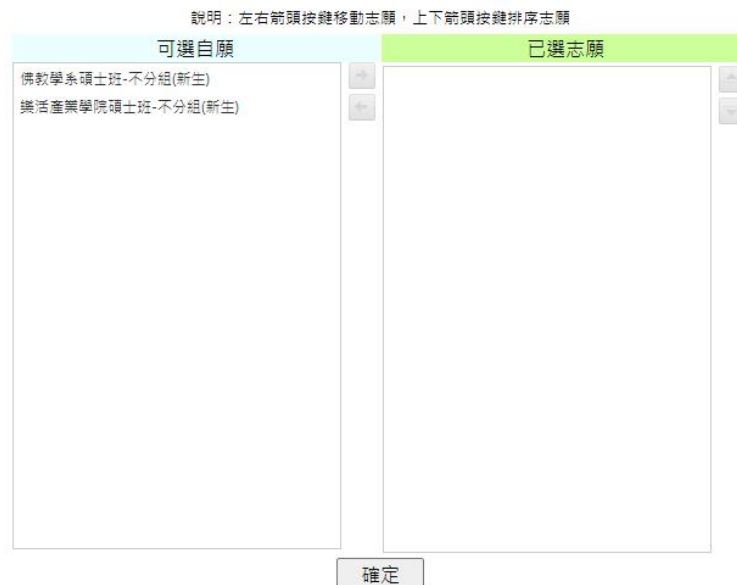

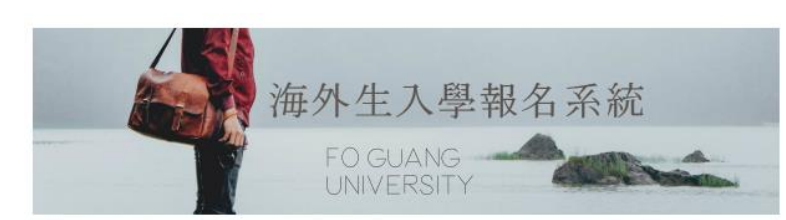

志願選擇 說明:左右箭頭按鍵移動志願,上下箭頭按鍵排序志願

| 可選自願 | 已選志願                                 |
|------|--------------------------------------|
|      | 佛教學条碩士班-不分組(新生)<br>樂活產業學院碩士班-不分組(新生) |
|      |                                      |

- 在「可選自願」欄中,點選欲
   選擇的志願後,按下向右的箭
   頭,即可將志願移至「已選志
   願」。
- ●若要更改「已選志願」則可點
   選欲改之志願後,按下向左
   的箭頭。
- ●若要調整志願順序則可操作
  - 上、下箭頭。
- ●完成後,請按下 確定

Step7.報名表及志願都確定後,會出現<mark>報名中資料欄</mark>及出現<mark>報名序號</mark>:

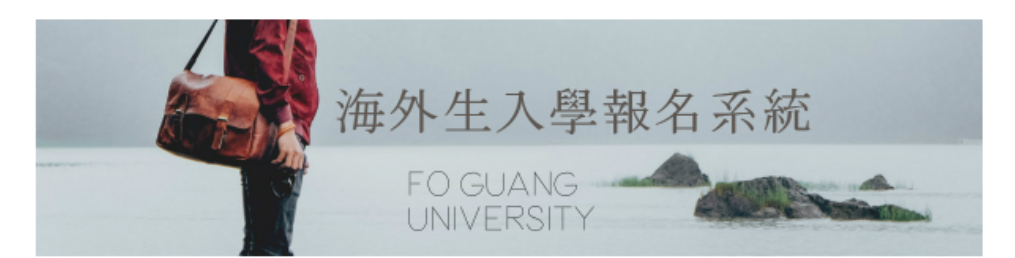

#### <u>基本資料維護</u>登出

#### 1.開放報名的考試

| 索引      | 學年度       | 學期 | 考試名稱 | 開放報名日期 | 結束日期 |  |  |  |
|---------|-----------|----|------|--------|------|--|--|--|
| 目前沒有可報名 | 目前沒有可報名項目 |    |      |        |      |  |  |  |

#### 2.報名中或退件的考試資料

|         |        |         |          |          |          | 報名中或退件的資                 | [料        |                          |                |                     |                               |
|---------|--------|---------|----------|----------|----------|--------------------------|-----------|--------------------------|----------------|---------------------|-------------------------------|
| 學年<br>度 | 學<br>期 | 考試名稱    | 報名<br>狀態 | 退件<br>原因 | 考生<br>姓名 | 更新時間                     | 報名序號      | 登計時間                     | 聯絡<br>窗口       |                     |                               |
|         |        |         |          |          |          |                          |           |                          |                |                     |                               |
| 112     | 2      | 香港境外碩士班 | 尚未<br>送件 |          | 林秀<br>芬  | 2021/7/20 上午<br>09:56:21 | 110030350 | 2021/7/20 上午<br>09:48:22 | <u>联絡</u><br>人 | <u>報名表及</u><br>志願修改 | <u>附件上</u><br><u>傳及送</u><br>住 |

#### 3. 送審中的報名資料

|     | 塞核中的資料 |      |      |      |      |      |  |  |  |  |  |
|-----|--------|------|------|------|------|------|--|--|--|--|--|
| 學年度 | 學期     | 考試名稱 | 報考序號 | 考生姓名 | 更新時間 | 送件時間 |  |  |  |  |  |
|     |        |      |      |      |      |      |  |  |  |  |  |

#### 4.完成報名之資料

|       | 報名完成的資料 |      |      |      |      |  |  |  |  |
|-------|---------|------|------|------|------|--|--|--|--|
| 學年度   | 學期      | 考試名稱 | 報考序號 | 考生姓名 | 收件時間 |  |  |  |  |
| 目前無資料 | 前無資料    |      |      |      |      |  |  |  |  |

## Step8. 請點選 附件上傳及送件

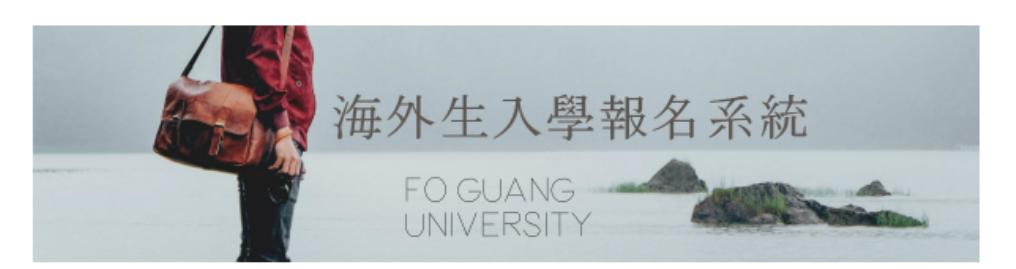

#### 1.開放報名的考試

#### <u>基本資料維護 登出</u>

| 索引      | 學年度 | 學期 | 考試名稱 | 開放報名日期 | 結束日期 |  |
|---------|-----|----|------|--------|------|--|
| 目前沒有可報名 | 項目  |    |      |        |      |  |

#### 2.報名中或退件的考試資料

|    |         |        |         |          |          |          | 報名中或退件的調                 | 資料        |                          |                |                                 |  |
|----|---------|--------|---------|----------|----------|----------|--------------------------|-----------|--------------------------|----------------|---------------------------------|--|
|    | 學年<br>度 | 學<br>期 | 考試名稱    | 報名<br>狀態 | 退件<br>原因 | 考生<br>姓名 | 更新時間                     | 報名序號      | 登計時間                     | 聯絡<br>窗口       |                                 |  |
|    |         |        |         |          |          |          |                          |           |                          |                |                                 |  |
| 1: | 12      | 2      | 香港境外碩士班 | 尚未<br>送件 |          | 林秀<br>芬  | 2021/7/20 上午<br>09:56:21 | 110030350 | 2021/7/20 上午<br>09:48:22 | <u>聯絡</u><br>人 | <u>報名表及</u><br><u>志願修改</u><br>性 |  |

#### 3. 送審中的報名資料

|       | 塞核中的資料 |      |      |      |      |      |  |  |  |  |  |
|-------|--------|------|------|------|------|------|--|--|--|--|--|
| 學年度   | 學期     | 考試名稱 | 報考序號 | 考生姓名 | 更新時間 | 送件時間 |  |  |  |  |  |
| 目前無資料 |        |      |      |      |      |      |  |  |  |  |  |

#### 4.完成報名之資料

|       | 報名完成的資料 |      |      |      |      |  |  |  |  |  |
|-------|---------|------|------|------|------|--|--|--|--|--|
| 學年度   | 學期      | 考試名稱 | 報考序號 | 考生姓名 | 收件時間 |  |  |  |  |  |
| 目前無資料 |         |      |      |      |      |  |  |  |  |  |

## Step9. 出現「建議先將需要上傳的文件下載完成並處理完成再登入系統上

### 傳」·請按下確定。

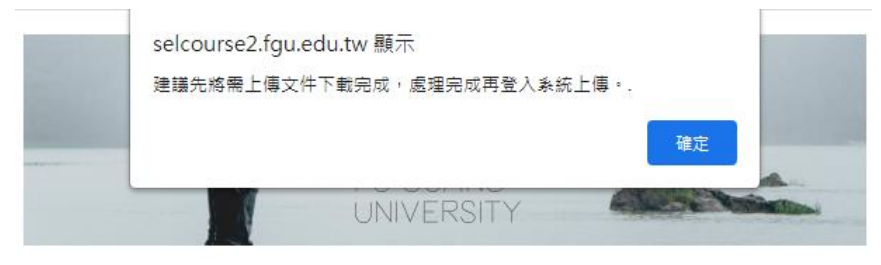

上傳資料作業

Step10. 請點選下載 1. "繳交資料檢核表" ,確認並準備需上傳的資料。

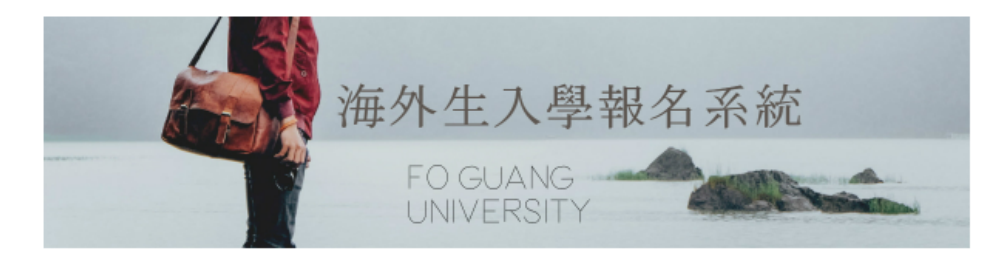

上傳資料作業

#### 建議先將需上傳文件下載完成,處理完成再登入系統上傳。

|        |                    | 上傳文件列表,請下載簽名後轉成PDF檔再上傳                                                      |        |
|--------|--------------------|-----------------------------------------------------------------------------|--------|
| 序<br>號 | 文件名稱及<br>下載        | 文件描述                                                                        | 備<br>註 |
| 1      | <u>繳交資料檢</u><br>核表 | 請以此檢核表打勾確認文件是否齊全。                                                           |        |
| 2      | 報名表                | 請線上填寫報名表,填完後請列印並親篳簽名後,掃描成電子福後上傳於本報名系統中。                                     |        |
| 3      | <u>學歷證明切</u><br>結書 | 若您尚未取得學歷、學位認證機構核發之學歷及成績驗證證明,則請先填寫學歷證明切結書,請列印後填寫並親筆簽名,<br>掃描成電子檔後,上傳至本報名系統中。 |        |

\* 請點選下方的「上傳檔案」,即可上傳報名附件,確認無設即可按下方的「確認送件」按鈕。

| 檔名     | 檔案大小 |
|--------|------|
| 無資料可顯示 |      |
|        |      |
|        |      |
|        |      |
|        |      |
|        |      |

暫時不送件,回主畫面

確認送件

繳交資料檢核表:請核對後於方框內打勾,掃描為 PDF 檔。

請將準備完成的資料皆掃描為 PDF 檔。

#### 附表一

**兴**佛光大全

#### 香港境外碩士班春季班單獨招生 繳交資料檢核表

| 申請人姓名:(中文)(英文)                                                                       |
|--------------------------------------------------------------------------------------|
| 聯絡電話:Email:                                                                          |
| 申請人務必就已繳交之資料,在下面□中打✓                                                                 |
| (一)資格審查資料(請將以下資料依序排列後掃描上傳至報名系統,檔名「報名序號_01」)                                          |
| <ul> <li>總交資料檢核表</li> <li>報名表(請至報名系統填寫完畢後列印本表,需黏貼照片及簽</li> </ul>                     |
| 谷)<br>□ 身分證件(身分證ID正反面影本及護照影本)                                                        |
| □ 學歷證件(因各地區國情及學制不同,應屆畢業生可分為已取得                                                       |
| 及木取侍華美證書兩種情況)<br>(1)已取得畢(肄)業證書:大學畢(肄)業證書,須加蓋學校戳章。<br>(2)未取得畢(肄)業證書:繳交應屆當學期在學證明書,須加蓋學 |
| 校戳章。最遲須於錄取後報到時,繳交畢業證書正本。<br>□ 學歷驗證證明。若因各地區國情及學制不同,若未能於報名截止/                          |
|                                                                                      |
| (二)成績單、自傳、讀書計畫、推薦函及其他審查資料(請將以下資料依序<br>排列後歸描上傳至報名系統,檔名「報名序號_02」) □ 應年成績單(須加蓋學校戳章):    |
| (1)需繳交大學歷年成績單正本(如應屆當學期成績尚未取得,則<br>免附該學期成績單)。                                         |
| (2)成績單之內容應包含各學期各學科成績、各學期學業總平均成<br>績、班級排名及班級排名百分比。                                    |
| <ul> <li>(3)本成績證明須由學生就讀學校出具,且一律須加蓋學校戳章。</li> <li>(4)須註明該校所在地及學制年限。</li> </ul>        |
|                                                                                      |
| □ □ □ □ □ □ □ □ □ □ □ □ □ □ □ □ □ □ □                                                |
| □                                                                                    |
|                                                                                      |
| ◆考生所澱證明又任有資格不符、偽造、冒用或變造等情爭,本校將撤銷錄取資格<br>:已註冊入學者,撤総其學籍,日不發給任何相關學業諮問,畢業後始發現者,          |
| (山虹11177年月:143元子相:山、36日日月11日第十元四月 年末区知35元月;                                          |

撤銷其畢業資格,並追繳或註銷其學位證書。

持中國學歷者的學歷驗證只有一個方式:將畢業證書及學位證 書、歷年成績單至下頁所示之驗證機構進行並取得證明。 學士以上學歷證件: 港澳:畢業證書 大陸:畢業證書及學位證書 外籍:畢業證書 台灣:畢業證書

學歷驗證證明:

1.持港澳學歷:

方法 a:請將畢業證書及歷年 成績單至下頁所示之驗證機 構進行並取得證明。

方法 b:將學校封印之

certified true copy 畢業證書 或歷年成績單寄至香港道場 或佛光大學。

2.持大陸學歷:請將畢業證書
 及學位證書、歷年成績單至
 下頁所示之驗證機構進行並
 取得證明。

3.持外籍學歷:

方法 a:請將畢業證書及歷年 成績單至下頁所示之驗證機 構進行並取得證明。

方法 b:請學校 email 附件提供 certified true copy 畢業證書或成績單給佛光大學.

#### fguhk9871000@gmail.com

若無法於報名截止前取得學 歷驗證證明或 certified true comp,則請下載列印並親筆 簽具 3.學歷證明切結書。

| 學歷、學住                                                                            | 學歷、學位驗證機構之聯絡資訊                                                                           |  |  |  |  |  |
|----------------------------------------------------------------------------------|------------------------------------------------------------------------------------------|--|--|--|--|--|
| 持香港學校學歷者:台北經濟文化辦<br>事處(香港辦事處)<br>地址:香港金鐘道 89 號力寶中心第<br>1 座 40 樓                  | 電話: (+852) 2525-8642<br>網址: https://www.teco-hk.org/cp.aspx<br>服務信箱: service@teco.org.hk |  |  |  |  |  |
| 持澳門學校學歷者:台北經濟文化辦<br>事處 (澳門辦事處)<br>地址: 澳門新口岸宋玉生廣場<br>411-417號皇朝廣場5樓 J-O座          | 電話: (+853) 2830-6282<br>網址:https://www.teco-mo.org/<br>服務信箱:macteco@mac.gov.tw           |  |  |  |  |  |
| 大陸地區學校畢業者驗證:學位與研<br>究生教育發展中心(學位證書及成績<br>認證)地址:北京市海淀区清华大学东门外<br>学研大厦A座201         | 客服电话:010-82379480<br>申請網址:http://www.chinadegrees.cn/cn/<br>客服传真:010-82378718(24 小时)     |  |  |  |  |  |
| 大陸地區學校畢業者驗證:全國高等<br>學校學生信息諮詢與就業指導中心<br>(畢業證書及成績認證)地址:北京市西<br>城区西直门外大街18号金贸大厦 C3座 | 客服电话:010-67410388<br>申請網址:https://www.chsi.com.cn/<br>客服邮箱:kefu#chsi.com.cn(將#替換為@)      |  |  |  |  |  |
| 大陸地區學校肄業者:請送肄業證明<br>及歷年成績單至大陸地區公證處公<br>證後,再轉海基會驗證。                               | 相關資訊請見:<br>http://www.sef.org.tw/lp.asp?ctNode=3899<br>&CtUnit=2072&BaseDSD=7∓=34        |  |  |  |  |  |
| 持外國學校學歷者:學歷取得地<br>之中華民國政府駐外機構。                                                   | 驗證須備文件及程序,請至外交部領事事<br>務局網站查詢:https://www.boca.gov.tw<br>駐外機構查詢:https://www.mofa.gov.tw   |  |  |  |  |  |

附表三

**兴**佛光大

112 學年度香港境外碩士班春季班單獨招生 學歷證明切結書

本人\_\_\_\_\_(中文姓名)

已詳讀簡章學歷證明及驗證規定,因國情及學制不同,暫未能於報名截止 日前,取得大學畢(肄)業證書、成績之學歷驗證證明,茲提供此切結書作為 審查依據,且本人所上傳報名及審查資料,內容皆屬實,本人同意遵守相 關規定,若至遲於錄取後報到時,無法提出學歷驗證證明,則由貴校撤銷 錄取資格。

此致

佛光大學

 申請人簽名:
 (請務必親自簽名)

 身分證號或護照號碼:

 國別或地區別:

 聯絡住址:

 聯絡電話:

 日期:西元年月日
 日

Step11.請點選下載 2. "報名表" 並列印後貼上照片及親筆簽名。

完成後,再請掃描為 PDF 檔。

|                                        |                                                     |                                               |              |                                  | 以此            | 報名表產出的報名                                          |  |  |  |
|----------------------------------------|-----------------------------------------------------|-----------------------------------------------|--------------|----------------------------------|---------------|---------------------------------------------------|--|--|--|
|                                        |                                                     |                                               | 佛光           | 大學                               | 序號            | 作為上傳文件之檔                                          |  |  |  |
|                                        |                                                     | 110學年度                                        | 第2學期         | 香港境外碩士班                          | 名;            | ,請詳見下一頁。                                          |  |  |  |
| ţ                                      | 分別:港澳生                                              |                                               |              |                                  | <b>展名序號</b> : | 110030350                                         |  |  |  |
| 志願序                                    | <ol> <li>1 佛教學系碩:</li> <li>2 樂活產業學師</li> </ol>      | 出班-不分組(新生)<br>完碩士班-不分組(新生)                    |              |                                  |               |                                                   |  |  |  |
|                                        | 中文姓名                                                | 林秀芬                                           |              |                                  |               |                                                   |  |  |  |
|                                        | 英文姓名                                                | (靖同護照)LIN HSIU                                | FEN          |                                  |               | 请自行贴妥近6                                           |  |  |  |
|                                        | 性別                                                  | 女                                             |              |                                  |               | 個月2吋彩色脫<br>帽正面半身照片                                |  |  |  |
|                                        | 出生年月日                                               | 1985年1月1日                                     |              |                                  |               | *勿用生活昭、                                           |  |  |  |
|                                        |                                                     | 國別                                            |              |                                  |               | 影印、印表機列                                           |  |  |  |
|                                        | 個人資料                                                | 出生地                                           |              |                                  |               | 片 49 49 1 - 20 ~ 20 ~ 20 ~ 20 ~ 20 ~ 20 ~ 20 ~ 20 |  |  |  |
| 申請                                     |                                                     | ID NO.                                        |              |                                  |               |                                                   |  |  |  |
| 人音                                     |                                                     | 護照 NO. 26894163                               |              |                                  |               |                                                   |  |  |  |
| 料                                      |                                                     | 通訊地址 宜蘭縣                                      |              |                                  |               |                                                   |  |  |  |
|                                        | 聯絡方式                                                | E-mail hflin@gm.fgu.edu.tw                    |              |                                  |               |                                                   |  |  |  |
|                                        |                                                     | 聯络電話                                          |              |                                  |               |                                                   |  |  |  |
|                                        |                                                     | 學歷狀況                                          | 畢業 大學        |                                  |               |                                                   |  |  |  |
|                                        | 學歷                                                  | 畢(肄)業學校                                       | 淡江大學         | ł                                |               |                                                   |  |  |  |
|                                        |                                                     | 畢(肆)業學系                                       | 航空           |                                  |               |                                                   |  |  |  |
|                                        | 父親中文姓名                                              |                                               |              | 父親英文姓名                           |               |                                                   |  |  |  |
| 家長                                     | 父親出生年月日                                             |                                               |              | 職業                               |               |                                                   |  |  |  |
| 資料                                     | 母親中文姓名                                              |                                               |              | 母親英文姓名                           |               | -                                                 |  |  |  |
|                                        | 母親出生年月日                                             |                                               |              | 職業                               |               |                                                   |  |  |  |
| 緊急                                     | 姓名                                                  |                                               |              | 電話                               |               |                                                   |  |  |  |
| · 带络<br>人                              | 地址                                                  |                                               |              |                                  |               |                                                   |  |  |  |
| <ol> <li>1、所訳</li> <li>2、其管</li> </ol> | 填資料務必正確,<br>地址。<br>報名本招生者,即<br>個人資料(含成績<br>機關(台灣教育部 | 。<br>錄取通知書將寄至通<br>表示同意授權本校序<br>)提供本校學系及<br>)。 | 申請人多<br>本人已閲 | 会名:       讀並清楚招生簡章規<br>在       在 | È °           |                                                   |  |  |  |

Step12.請依照檢核表的指示及順序,整合檔案:

第一部份 資格審查資料:請將資料按檢核表順序整合成為一個 pdf 檔並將檔名 命名為「報名序號\_01」(請在報名中資料欄位或是您的申請表右上方找到專 屬於您的報名序號。 注意!!這裡的報名序號不是文字而是數字)例如.

#### 112020350\_01

- (一)資格審查資料(請將以下資料依序排列後掃描上傳至報名系統,檔名「報名序號\_01 」)
  - / □ 繳交資料檢核表
  - 報名表(請至報名系統填寫完畢後列印本表,需黏貼照片及簽 名)
  - □ 身分證件(身分證ID正反面影本及護照影本)
  - 學歷證件(因各地區國情及學制不同,應屆畢業生可分為已取得 及未取得畢業證書兩種情況)
    - (1)已取得畢(肄)業證書:大學畢(肄)業證書,須加蓋學校戳章。
    - (2)未取得畢(肄)業證書:繳交應屆當學期在學證明書,須加蓋學 校戳章。最遲須於錄取後報到時,繳交畢業證書正本。
  - 學歷驗證證明。若因各地區國情及學制不同,若未能於報名截止 前取得畢業大學歷年成績及畢業學位證書之學歷驗證者,請簽員 切結書(附表三)上傳。

#### 第二部份 成績單、自傳、讀書計畫及其他審查資料:

請將資料按檢核表順序整合成為一個 pdf 檔並將檔名命名為「報名序號\_02」 (請在報名中資料欄位或是您的申請表上方找到專屬於您的報名序號。注意!! 這裡的報名序號不是文字而是數字)例如.112020350\_02

(二)成績單、自傳、讀書計畫、推薦函及其他審查資料 (請將以下資料依序

- 排列後掃描上傳至報名系統,檔名「報名序號\_02」)
  歷年成績單(須加蓋學校戳章):
- (1)需繳交大學歷年成績單正本(如應屆當學期成績尚未取得,則 免附該學期成績單)。
- (2)成績單之內容應包含各學期各學科成績、各學期學業總平均成 績、班級排名及班級排名百分比。
- (3)本成績證明須由學生就讀學校出具,且一律須加蓋學校戳章。
- (4) 須註明該校所在地及學制年限。
  - 自傳

#### □ 讀書計畫

□ 推薦函一封

 $\square$ 

□ 其他有利審查資料(如推薦信、中文或英文能力證明、競賽 成果...等) Step13.請將上一步整合好的 2 個 pdf 檔檔案上傳至線上報名系統, 請點選 • 上傳檔案,即可將 2 個檔案上傳,確認 ok 後,請按 確認送件, 即可完成報名。

若您還需調整檔案或修改申請表或修改志願等...不確定要送件,則請先不要按 確認送件,而是可先按 暫時不送件,回主畫面。

|                             | 海外生入學報名系統<br>FO GUANG<br>UNIVERSITY                                 |                           |   |
|-----------------------------|---------------------------------------------------------------------|---------------------------|---|
|                             | 上傳資料作業                                                              |                           |   |
| 建議先將需上傳                     |                                                                     |                           |   |
| 序 文件名稱及<br>號 下載             | 工得文庁が成り構作戦略合後時以下の指告工得                                               | 備註                        |   |
| 1 <u>繳交資料檢</u><br><u>核表</u> | 請以此檢核表打勾確認文件是否齊全。                                                   |                           |   |
| 2 <u>参考用報名</u><br>表         | 請線上填寫報名表,填完後請列印並親單簽名後,掃描成電子檔後上傳於本報名系統中。                             |                           |   |
| 3 <u>學歷證明切</u><br><u>結書</u> | 若您尚未取得學歷、學位認證機構核發之學歷及成績驗證證明,則請先填寫學歷證明切結書,請<br>, 掃描成電子檔後, 上傳至本報名系統中。 | 初印後填寫並親篳蓋名,               |   |
| * 請點選下方的                    | 「上傳檔案」,即可上傳報名附件,確認無誤即可按下方的「確認送件」                                    | □ 上 傳檔案                   | x |
| 🗢 🔿 🚔 🍃                     | ★ 注目 :::(●上傳檔案                                                      |                           |   |
| 檔名                          |                                                                     |                           |   |
| 無資料可顯示                      |                                                                     | Overwrite if file exists? |   |
|                             |                                                                     | 檔案大小限制: 19.53 MB          |   |
|                             | 暫時不送件,回主畫面確認送件                                                      |                           |   |